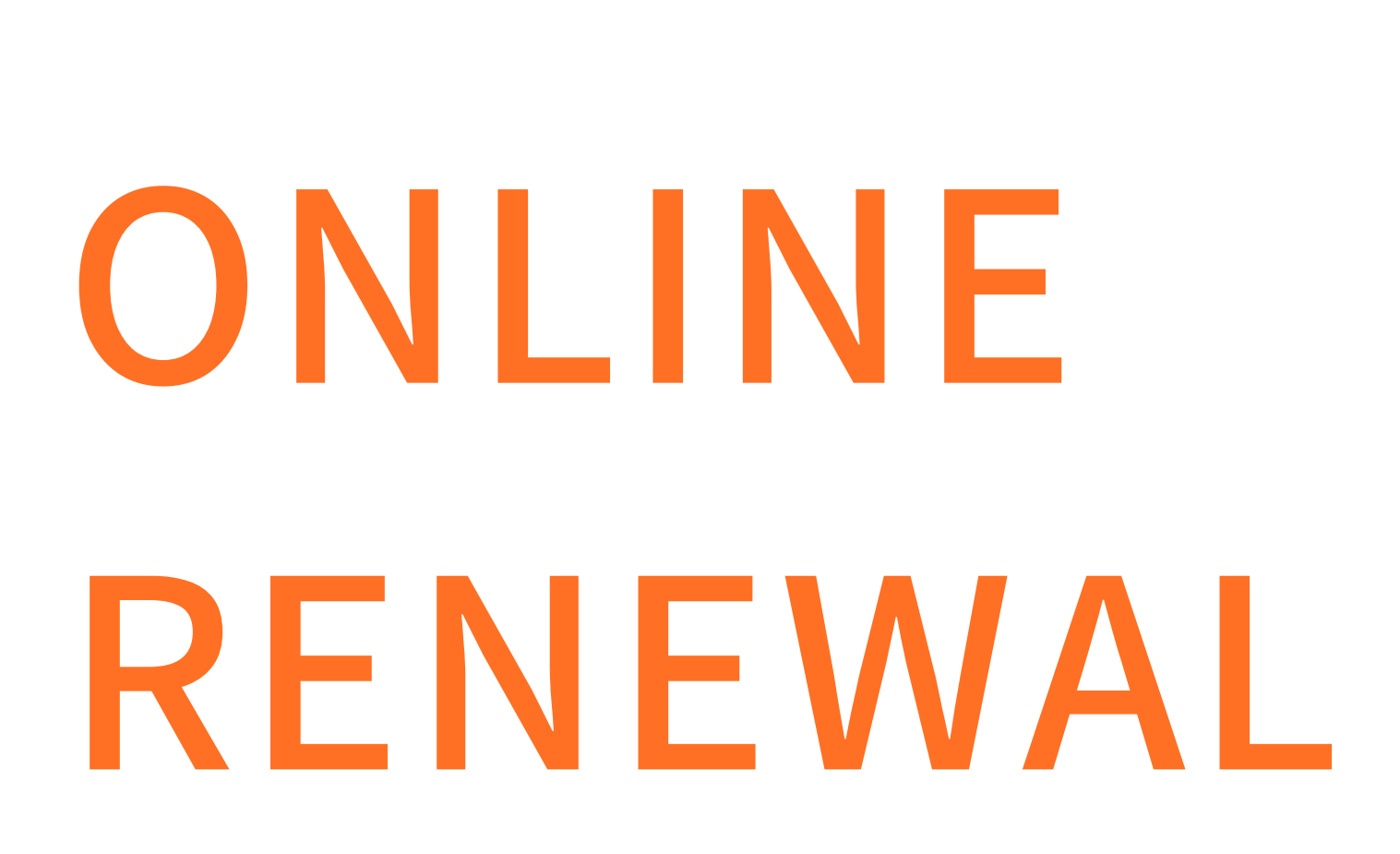

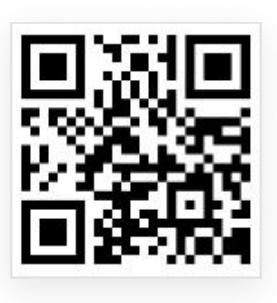

OPAC

https://devlib.toa.edu.my/

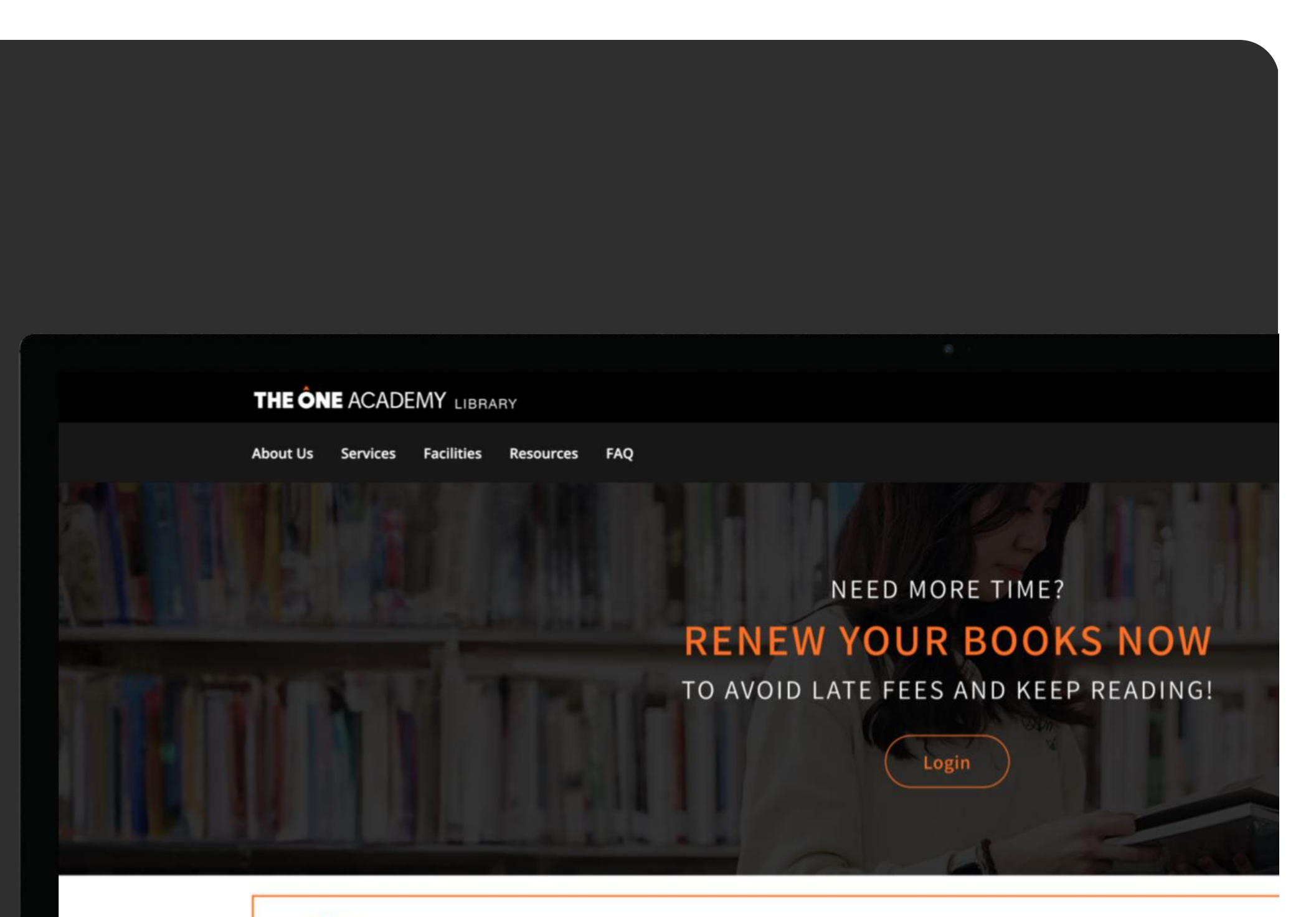

### Enter OPAC

Log in to gain full access to our library's search for books, magazines, ebooks, e-magazine and more...

### LOGIN

### New Arrivals

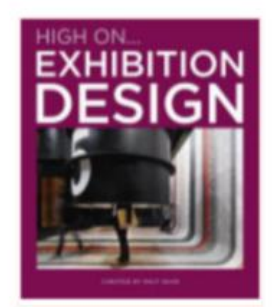

HIGH ON... EXHIBITION DESIGN

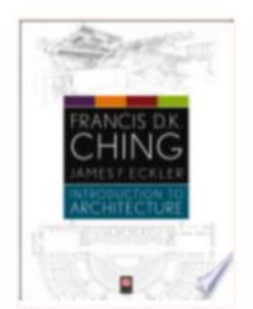

Introduction to architecture

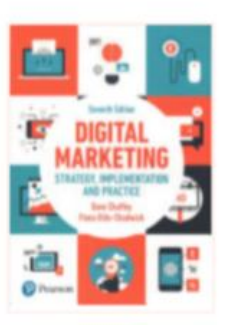

**Digital marketing** 

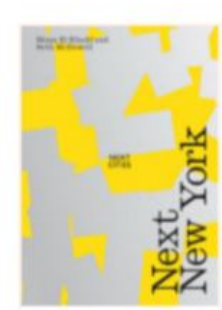

Next New York

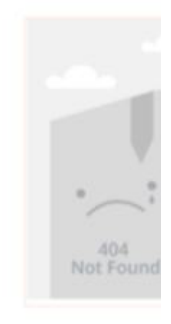

Stonehouse and anatomy for

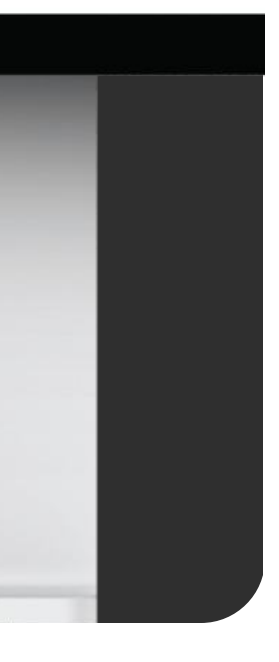

## Log in to your account.

1

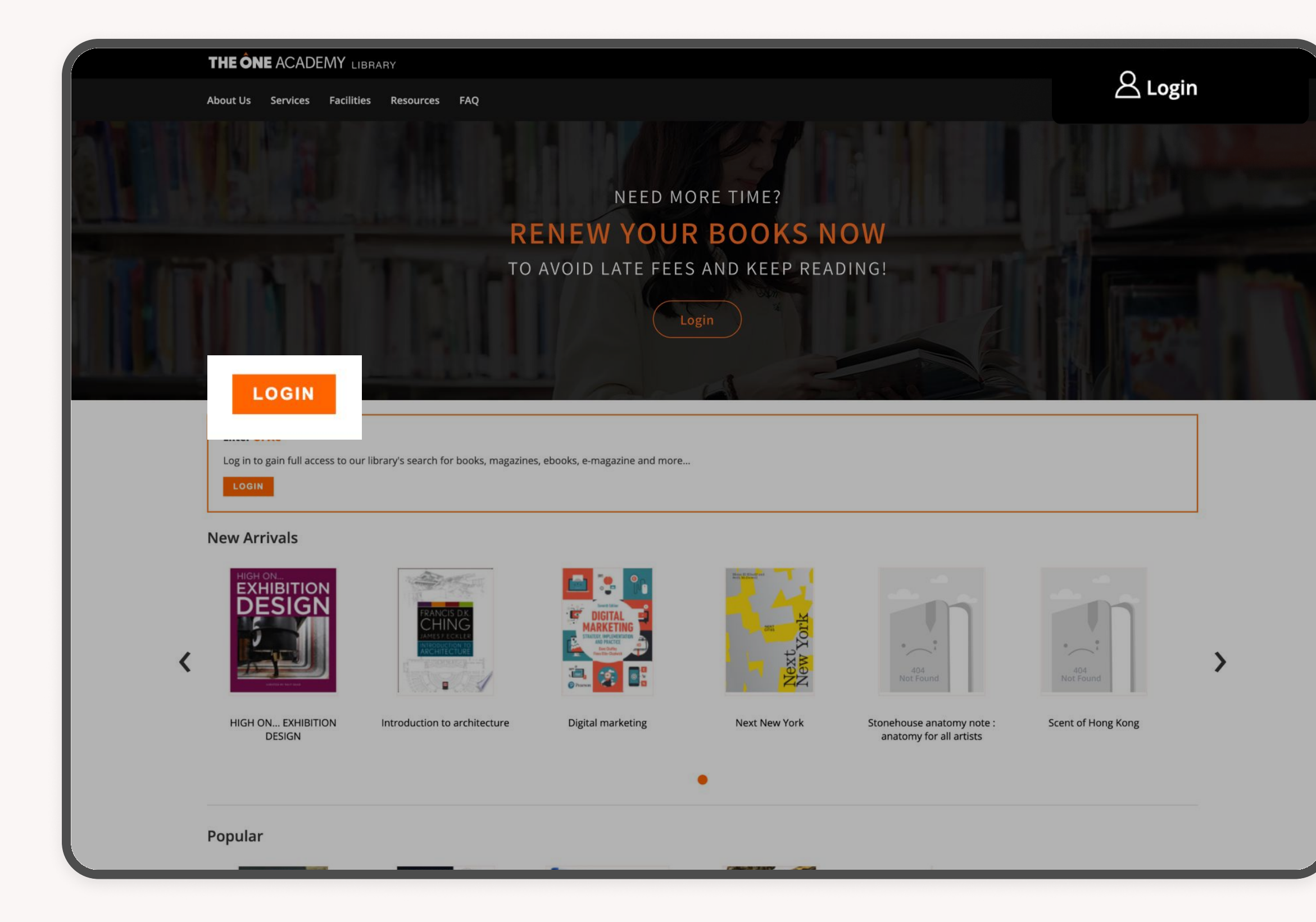

|                                |                              | THE    | ÔNE ACADEMY     |                                                                                                    |
|--------------------------------|------------------------------|--------|-----------------|----------------------------------------------------------------------------------------------------|
| Search Keyword -               |                              |        |                 | All libraries                                                                                        |
| Advanced Search Libraries Most | Popular New Arrivals Library | Survey |                 |                                                                                                    |
| Home                           |                              |        |                 |                                                                                                    |
| ⊖ Operation Hours              |                              |        |                 | Log in to your library account                                                                       |
|                                |                              |        |                 | Username:                                                                                            |
| Semester Opening Hours         | ;<br>;                       |        |                 | 220000                                                                                               |
| • Monday to Friday :           | 9.00 a.m - 7.00 p.m          |        |                 | Password:                                                                                            |
| • Saturday :                   | 9.00 a.m - 1.00 p.m          |        |                 | STUD00000                                                                                            |
| • Sunday/Public Holidays :     | Closed                       |        |                 |                                                                                                    |
| Semester Break Opening         | Hours                        |        |                 | Student OPAC Log In :                                                                                |
| • Monday to Friday :           | 9.00 a.m - 6.00 p.m          |        |                 | Username: Student ID                                                                                 |
| • Saturday :                   | 9.00 a.m - 1.00 p.m          |        |                 | (Example – 2202022)                                                                                  |
| • Sunday/Public Holidays :     | Closed                       |        |                 | Password : Stud+(last 5-characters of IC no or Pass                                                  |
| Online Journal                 |                              |        |                 | (Example 1 if IC no 123456-10-6542 = Stud06542) </td                                                 |
|                                |                              |        |                 | (Evample 2 if Passport no X118026 - Stud19026)//                                                     |
| ProQuest<br>Ebook Central      | Afterall                     | ZINIO  | Microsoft Teams |                                                                                                    |
| -                              |                              |        |                 | *Kindly contact the librarian or email us at toa.libra<br>if you having a problem to login           |
|                                |                              |        |                 | ** The One Academy Penang Staff/Student kindly<br>penang librarian or email to toap.library@toa.edu. |
|                                |                              |        |                 | Forgot your password?                                                                                |
|                                |                              |        |                 | Tips & Guides                                                                                        |
|                                |                              |        |                 | Online Renewal<br>OPAC Search                                                                        |
|                                |                              |        |                 |                                                                                                    |

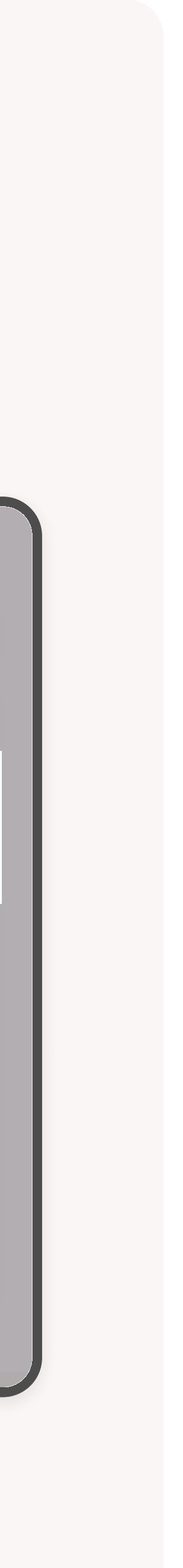

|      |                                                                    | Click       | on 'Y                         | our Accoι   | ınt'.              |                                  |        |       |
|------|--------------------------------------------------------------------|-------------|-------------------------------|-------------|--------------------|----------------------------------|--------|-------|
| _    |                                                                    |             |                               |             |                    |                                  |        | _     |
| E/   |                                                                    | MY          |                               |             |                    | Your account<br>Search history 🛍 | (Clear |       |
|      |                                                                    | _           | _                             |             |                    | braries                          |        |       |
|      |                                                                    |             |                               |             |                    |                                  |        |       |
| iCal | ✓ Renew select                                                     | ed 🗸 Rene   | ew all                        |             |                    |                                  |        |       |
| iCal | ✓ Renew select                                                     | ed v Rene   | ew all                        | Call number | Renew              |                                  |        | 1es 🔶 |
| iCal | ✓ Renew select          Author <ul> <li>Harthan, John P</li> </ul> | ed ••• Rene | ew all<br>Barcode 🔶<br>000001 | Call number | Renew<br>C Renew ( | 3 of 3 renewals remaining )      | ⇒ Fin  | nes 🔶 |

Choose books for renewal.

3

| HEÔNE ACADEMY 🐂 Cart 2 🔚 Lists 🔻  | THE Ĉ                                                                             |
|-----------------------------------|-----------------------------------------------------------------------------------|
| Search Keyword 🗸                  |                                                                                   |
| Advanced Search Libraries Mos     | t Popular New Arrivals Library Survey                                             |
|                                   |                                                                                   |
| Home / Ho Synn Yin / Your summary |                                                                                   |
| Your Summary<br>Your Charges      | <b>Your summary</b><br>Hello, Ho Synn Yin<br>Click here if you're not Ho Synn Yin |
| Your Personal Details             | Checked out (2) Credits (50.00)                                                   |
| Change Your Password              | Search Development of the Provide Development                                     |
| Your Checkout History             | Clear filter 🖆 Copy 🌐 CSV 🖨 F                                                     |
| Your Lists                        | 2 Item(s) checked out                                                             |
|                                   | Title                                                                             |
|                                   | The history of the illustrated book : the Western tr                              |
|                                   | All about mags /                                                                  |
|                                   | Renew selected Renew all                                                          |
|                                   |                                                                                   |

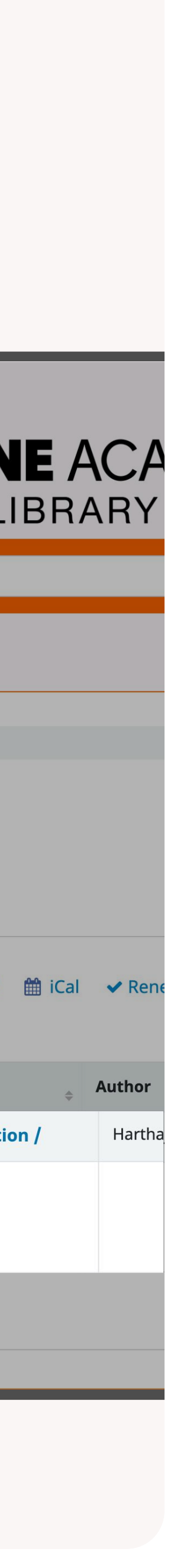

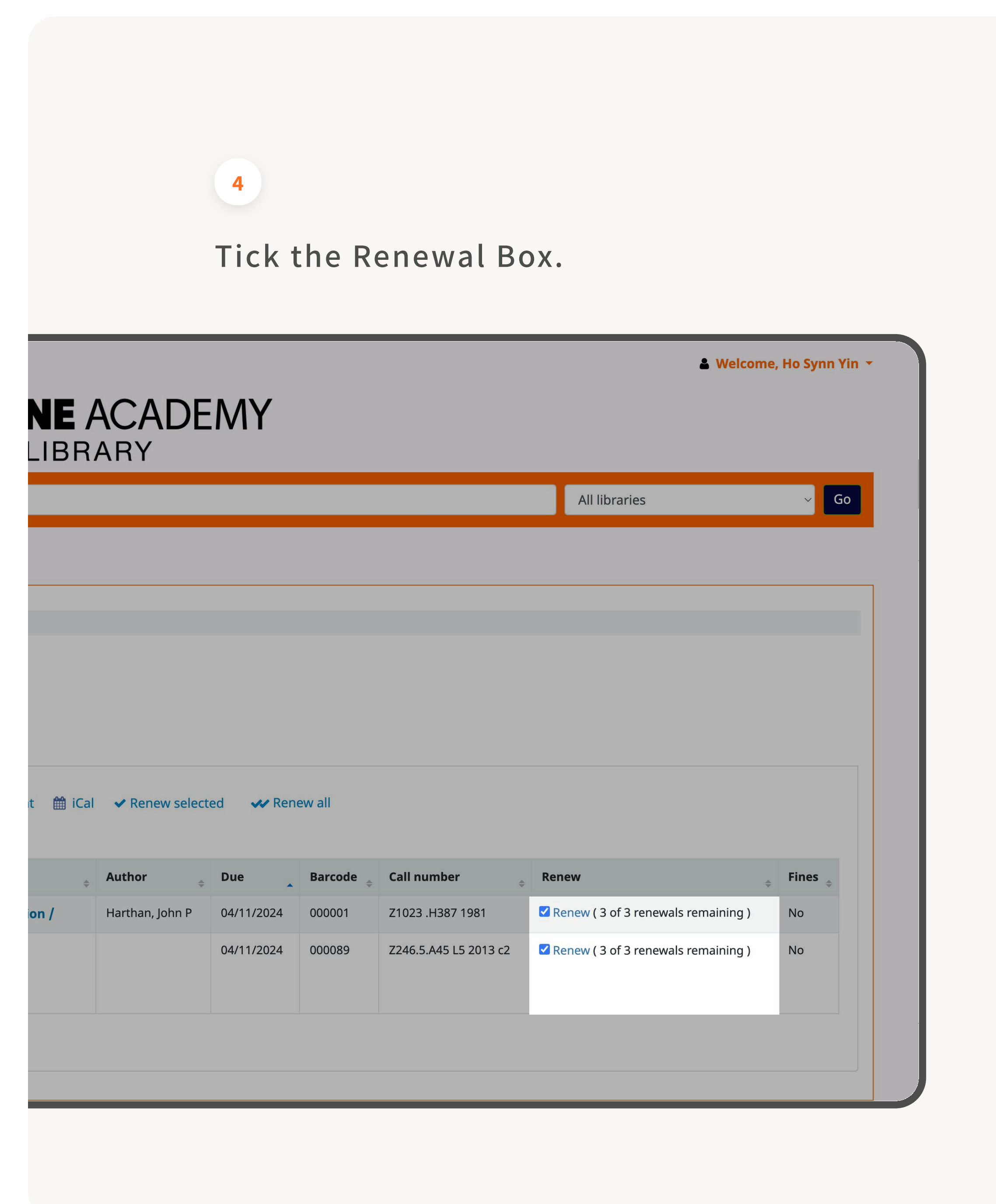

## Click the "Renew Selected" or "Renew All" button.

5

| Search Keyword ~                                                                     | THE                                                                                                    |
|--------------------------------------------------------------------------------------|----------------------------------------------------------------------------------------------------|
| Advanced Search Libraries Mo                                                         | ost Popular New Arrivals Library Survey                                                                                                    |
|                                                                                      |                                                                                                    |
| Home / Ho Synn Yin / Your summary                                                    |                                                                                                    |
|                                                                                      | Your summary                                                                                                    |
| Your Summary                                                                         | Hello, Ho Synn Yin                                                                                                    |
| Your Charges                                                                         | Click here if you're not Ho Synn Yin                                                                                                    |
|                                                                                      |                                                                                                    |
| Your Personal Details                                                                | Checked out (2) Credits (50.00)                                                                                                    |
| Your Personal Details<br>Change Your Password                                        | Checked out (2) Credits (50.00)                                                                                                    |
| Your Personal Details<br>Change Your Password                                        | Checked out (2)       Credits (50.00)         Search       X Clear filter       Copy       E CSV                                                                                                    |
| Your Personal Details<br>Change Your Password<br>Your Checkout History               | Checked out (2) Credits (50.00)          Search       X Clear filter       Copy       E CSV       CSV         2 Item(s) checked out                                                                                                    |
| Your Personal Details<br>Change Your Password<br>Your Checkout History<br>Your Lists | Checked out (2) Credits (50.00)     Search X Clear filter   2 Item(s) checked out     Title                                                                                                    |
| Your Personal Details<br>Change Your Password<br>Your Checkout History<br>Your Lists | Checked out (2) Credits (50.00)     Search X Clear filter   Copy  Copy  CSV Clear filter Copy Title                                                                                                    |
| Your Personal Details<br>Change Your Password<br>Your Checkout History<br>Your Lists | Checked out (2) Credits (50.00)     Search Clear filter     2 Item(s) checked out     Title   The history of the illustrated book : the Western to the illustrated book : the Western to the illustrated book : |
| Your Personal Details<br>Change Your Password<br>Your Checkout History<br>Your Lists | Checked out (2) Credits (50.00)   Search X Clear filter   2 Item(s) checked out   Title   The history of the illustrated book : the Western to   Image: All about mags /                                                                                                    |
| Your Personal Details<br>Change Your Password<br>Your Checkout History<br>Your Lists | Checked out (2) Credits (50.00)     Search * Clear filter   Copy I CSV I   2 Item(s) checked out     Title   The history of the illustrated book : the Western the illustrated book : the Western the illustrated book : the Western the illustrated book : the Western the illustrated book : the Western the illustrated book : the Western the illustrated book : the Western the illustrated book : the Western the illustrated book : the Western the illustrated book : the Western the illustrated book : the Western the illustrated book : the Western the illustrated book : the Western the illustrated book : the illustrated book : the illustrated book        |

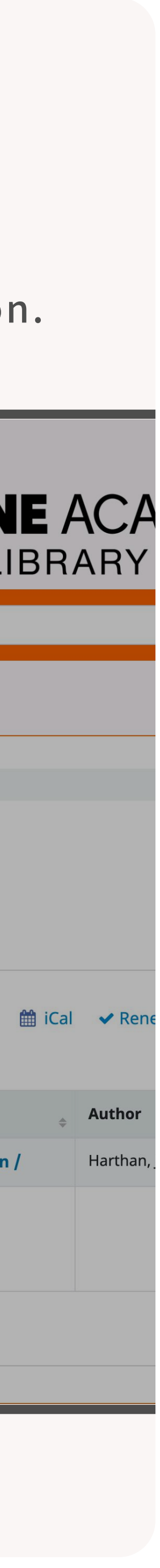

# Items cannot be renewed under the following circumstances:

- If the borrowed item(s) have reached the maximum renewal limit (1 time)
- If the borrowed item(s) have **passed the due date**.
- If your library credit is **less than RM1.00**. You have to top up your library credit in order to renew the books.

|                                   | THE ONE /<br>LIBR                                             | <b>\(</b><br>A F |
|-----------------------------------|---------------------------------------------------------------|------------------|
| Search Keyword ~                  |                                                               |                  |
| Advanced Search Libraries M       | Nost Popular New Arrivals Library Survey                      |                  |
| Home / Ho Sum Vin / Your summer   |                                                               |                  |
| Home / Ho synn fin / four summary | Vour curamany                                                 |                  |
| Your Summary                      | Hello, Ho Synn Yin                                            |                  |
| Your Charges                      | Click here if you're not Ho Synn Yin                          |                  |
| Your Personal Details             | Checked out (2) Credits (50.00)                               |                  |
| Change Your Password              |                                                               |                  |
| Your Checkout History             | Search 🗶 Clear filter 🖓 Copy 🎟 CSV 🖨 Print 🎬 iCal             | ~                |
| Your Lists                        | 2 Item(s) checked out                                         |                  |
|                                   | Title                                                         | Au               |
|                                   | The history of the illustrated book : the Western tradition / | Hai              |
|                                   | All about mags /                                              |                  |
|                                   | A SI                                                          |                  |
|                                   |                                                               |                  |
|                                   | Renew selected Renew all                                      |                  |
|                                   |                                                               |                  |
|                                   |                                                               |                  |

Report a problem

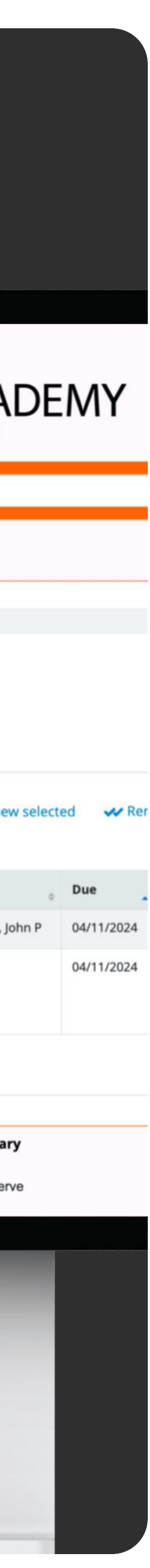

## THANK YOU

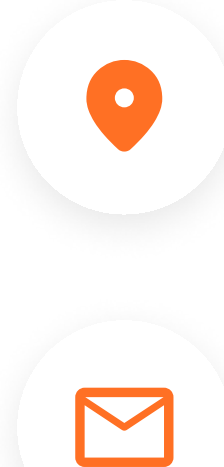

Level 11

library.toa.edu.my

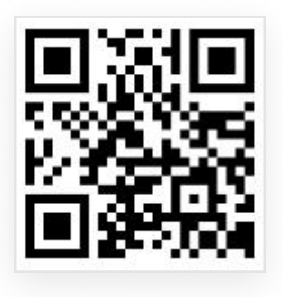

https://devlib.toa.edu.my/

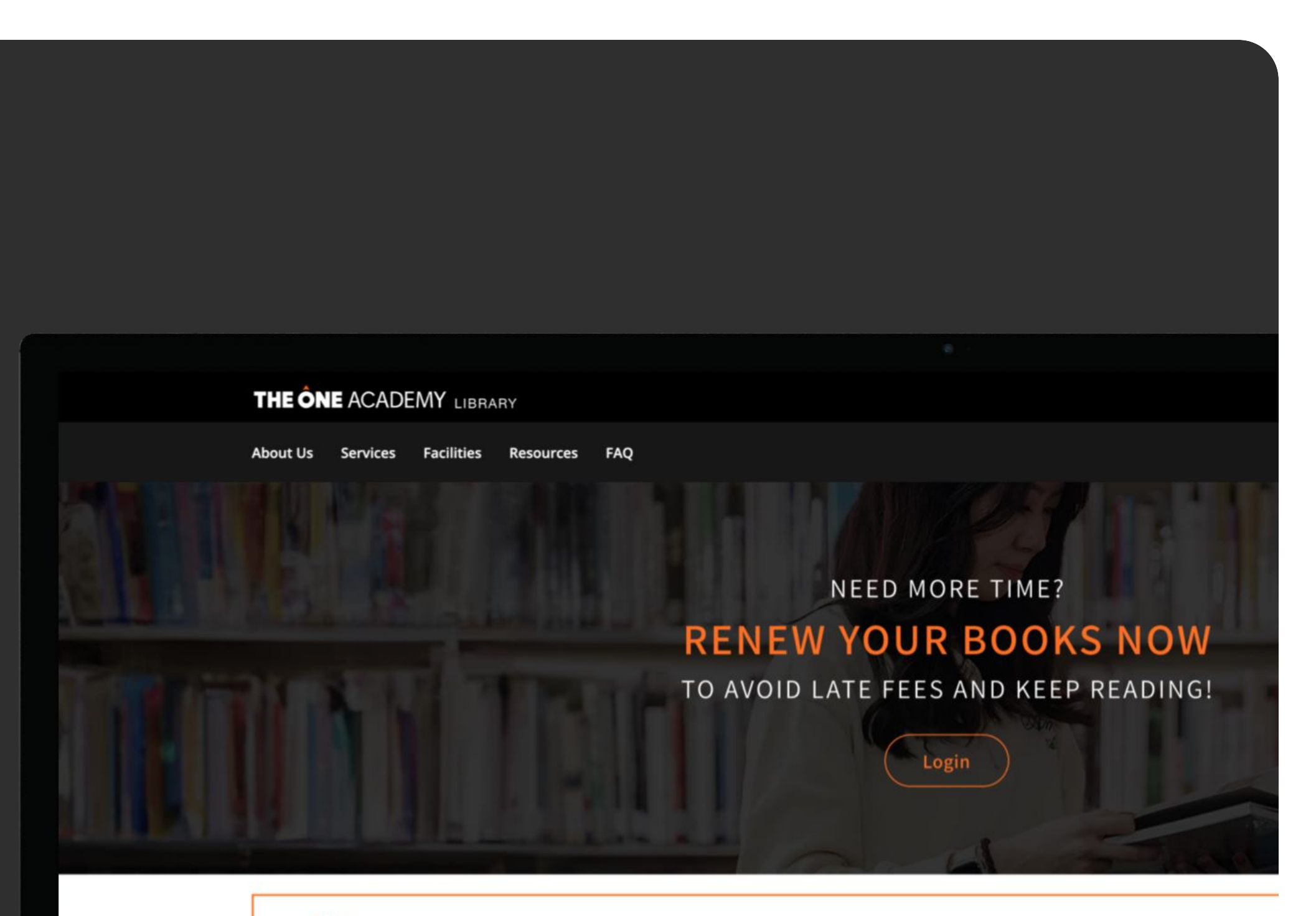

### Enter OPAC

Log in to gain full access to our library's search for books, magazines, ebooks, e-magazine and more...

### **New Arrivals**

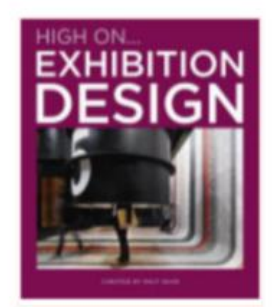

HIGH ON... EXHIBITION DESIGN

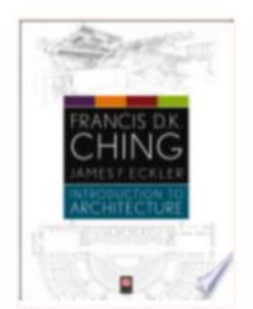

Introduction to architecture

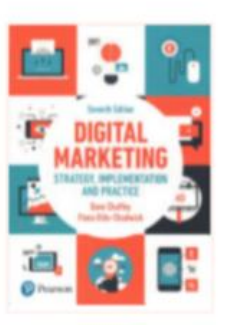

Digital marketing

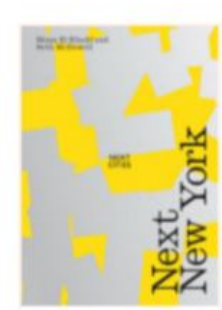

Next New York

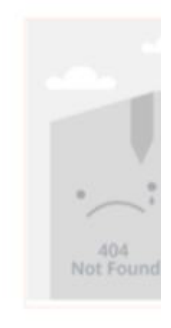

Stonehouse and anatomy for

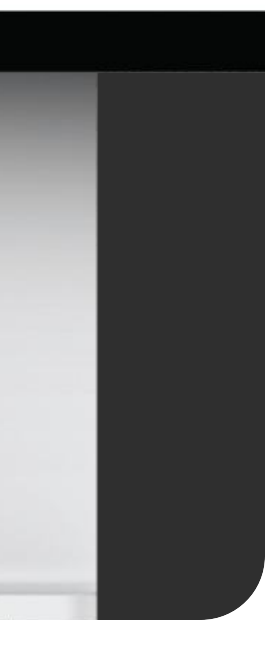